This installation sheet provides information on how to install the OSID Smoke Detection System. Full product information can be found in the OSID Product Guide (Document No. 15204).

The OSID system consists of an Imager and up to seven Emitters. Although both components have the same mechanical housing, Imagers are distinguished by the presence of the two status LEDs on the underside of the device.

OSID Installation Kit (OSID-INST) are sold separately. They are required for all product installations. Please contact your local Xtralis supplier for ordering information.

#### Determine the positions of the Imager and Emitter Components.

Make sure that the intended mounting locations meet the following criteria:

- Emitter spacing must comply with local codes and standards (B)
- Emitters must be located within the Field of View (FOV) of the Imager (A)
- Clear path between the Emitter and Imager
- Mounted well above the head-height of people and obstructions
- Avoid direct sunlight onto the units

When securing the detector to the mounting surface, mount the Imager first so that the approximate edges of its field of view can be determined. This will show the region in which the Emitter units can be located.

The Imager and Emitter/s should be placed within a distance (H) below the ceiling. This value will vary according to regional specifications, geometry, and specific requirements for the installation. The distance (H) for flat ceilings and basic spacing requirements (S) is shown in the following table.

| Standard | Distance from Ceiling (H)         | Maximum Spacing (S) |
|----------|-----------------------------------|---------------------|
| NFPA72   | -                                 | 18.3 m (60 ft)      |
| AS1670.1 | 25 to 600 mm (1 to 23.6 in.)      | 14 m (45.9 ft)      |
| BS5839.1 | 25 to 600 mm (1 to 23.6 in.)      | 15 m (49.2 ft)      |
| GB50166  | 300 to 1000 mm (11.8 to 39.4 in.) | 14 m (45.9 ft)      |

For full information on spacing requirements, please refer to your local codes and standards.

### Detach Detector Mounting Bracket from Front Cover.

- To detach the unit from the Mounting Bracket (A), open the front cover and with a screwdriver push the lip backwards to then slide the unit up to detach from the Mounting Bracket
  - To provide cable access to the Termination Card of the Imager or externally-powered Emitter, use a screw driver as shown in (B) to remove the Front Cover (C) from the main assembly. Remove the cut-outs from the back or top of the main assembly by using a sharp blade to cut around the circular discs.

#### Mounting via Mounting Bracket (Option 1):

Please follow the instructions in this step if you have chosen to secure the detector component to the mounting surface using the supplied mounting bracket. If mounting directly to the mounting surface, please skip to Option 2.

- Using the screw holes of the bracket as a template, mark the installation point (A).
- Use appropriate fasteners to fix the mounting brackets to the mounting surface. It is recommended that starwashers are used to prevent the brackets slipping.
- Attach the rear assembly of the component onto the mounting brackets (B)
- When mounting the Imager units onto the brackets, ensure that the ribbon cable at the back of the optical sphere does not get caught between the unit and the bracket, as movement of the optical sphere may pull the ribbon cable out of the connectors.

#### Mounting directly to the mounting surface (Option 2):

Follow this step if you have chosen to secure the detector directly onto the mounting surface without using the supplied mounting bracket.

- Pre-drilled mounting screw holes have been provided (three places) (A).
- Using the drilled screw holes as a template, mark the installation point.
- Use appropriate fasteners to secure the detector component to the mounting surface.

#### Configure System via the DIP Switches on the Termination Card of the Imager: A. Fire Alarm Non-Latching 00 Not Configured (Trouble / C. Alarm Latching 0 Thresholds Fault signaled) (Switch C. Switch no. 6) (Switch Pair A Low (Highest Sensitivity) 10 1 Latching Switch no. 1 & 2) 01 Medium (Medium Sensitivity) D. Dust Rejection Disabled 0 (Switch D. High (Lowest Sensitivity) 11 Enabled (Increased tolerance 1 Switch no. 7) to dust events resulting in B. Number of 000 Not Configured (Trouble / fewer Faults signaled)

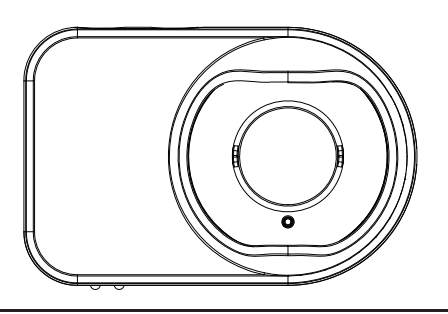

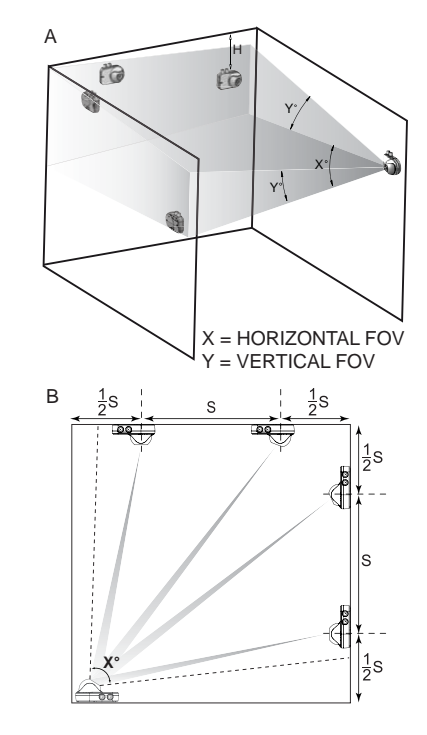

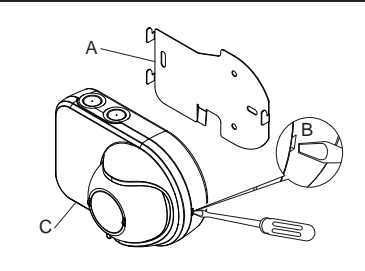

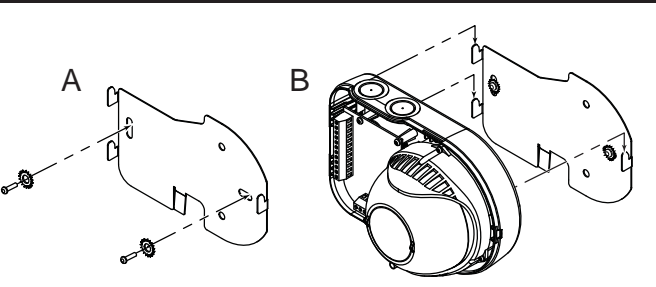

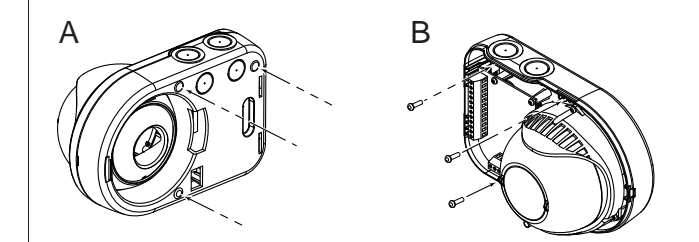

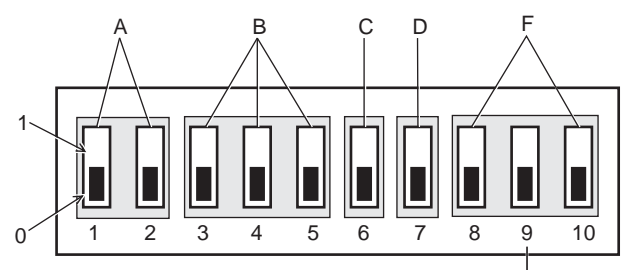

| (Switch Group B,<br>Switch no. 3, 4 & 5) |     | Fault signaleu)   |                                    |   |                                                                                                    |
|------------------------------------------|-----|-------------------|------------------------------------|---|----------------------------------------------------------------------------------------------------|
|                                          | 100 | 1 Emitter present | E. Enhanced Mode<br>(Switch no. 9) | 0 | Disabled (EN54-12 Approved<br>6dB Alarm enabled) for UL 268<br>Approved units, set to 0                            |
|                                          | 010 | 2 Emitter present |                                    |   |                                                                                                    |
|                                          | 110 | 3 Emitter present |                                    |   |                                                                                                    |
|                                          | 001 | 4 Emitter present |                                    | 1 | Enabled (Not EN54-12<br>approved. Object intrusion<br>producing 6dB attenuation<br>gives a Fault instead of Alarm) |
|                                          | 101 | 5 Emitter present |                                    |   |                                                                                                    |
|                                          | 011 | 6 Emitter present |                                    |   |                                                                                                    |
|                                          | 111 | 7 Emitter present | F. Not Used(Switch no. 8 & 10)     | 0 | Unused DIP switches should<br>be set to 0                                                                          |

SW1

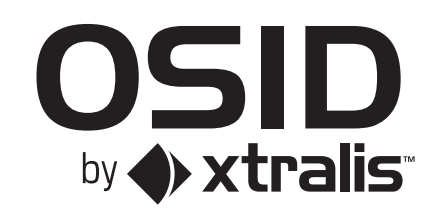

### Wire the Termination Card on the Imager and Emitters:

Note: This step does not apply to battery-powered Emitters.

#### For Imagers:

- 1. Wire the initiating device circuit on the Imager Termination Card using the FIRE and FAULT relay terminals for a four-wire (A) device connection. For more detail, please refer to the Product Guide.
- 2. Wire external power to the unit via the POWER terminals.
- 3. Wire the Remote Indicator (B), heater power supply (C) and external RESET input (D) if required.
- 4. Re-attach the front cover of the Imager.

For wired Emitters:

- 1. Connect power to the Emitter via the Vin and Vout terminals (E) on the Termination Card.
- 2. Re-attach the front cover of the Emitter.

**Note:** Analog Addressable Input Modules can also be used with the system. For further detail, please consult the Product Guide.

#### Manually adjust the Emitter/s and Imager until they are aligned:

**Note:** The OSID Laser Alignment Tool from the OSID Installation Kit must be used to align the system.

Follow these steps to adjust the optical sphere (A) of the detector component to align the system:

- 1. Unlock the sphere by inserting the Laser Alignment Tool fully into the alignment hole (B) and rotate the tool anti-clockwise.
- 2. Turn on the laser and move the tool until the laser spot and sphere points near the Imager and within the limits of Diagram (C).
- 3. Rotate the Laser Alignment Tool 90° clockwise and lock it into position. Make sure that the alignment of the Emitter or Imager is according to the specified limits after locking the sphere. Remove the laser tool.
- 4. For Single Emitter Imager systems, align as above. For multiple Emitter Imager systems, point the laser to the gravitational centre point of all the Emitters.

#### Initiate Training Mode:

Once mounted, final system setup is achieved by initiating Training Mode:

- 1. Ensure that all the spheres of the Emitters/Imager are locked in place and externally-powered Emitters are powered. Emitters will emit a faint purple flash when powered up.
- 2. Apply power to the Imager to initiate Training Mode.
- 3. After powering up the Imager, the Imager will search for Emitters in its field of view, and the Trouble LED will indicate that the detector is in Training Mode. Training Mode takes about 10 minutes to complete, after which the detector will start normal operation and flash the green LED or report a Trouble Code.
- 4. After a successful System commissioning, the Imager will retain the location of the Emitter(s). In order to clear stored Emitter locations from the Imager, DIP switches 3, 4 and 5 should be set to 0 for a period exceeding 10 seconds. During this period, the Imager will flash the yellow Fault LED rapidly. To commence a new System commissioning, set DIP switches 3, 4 and 5 to a valid setting. After a period of 10 seconds, where the front cover can be re-attached, the Imager will commence commissioning.

Refer to the OSID Product Guide (Document No. 15204) available at www.xtralis.com for more information.

## 8

#### Fault / Trouble Indentification:

Follow the below steps to identify the source of fault / trouble:

- 1. Source Identification: Yellow LED pulses according to whether the Trouble originates from the Emitter or system:
  - a. "n" pulses identifies Emitter Beam "n" as having a Trouble (Fault) condition.
- b. a double pulse identifies the system as having a Trouble condition.
- 2. 2 seconds OFF.
- 3. Trouble (Fault) Code: Yellow LED signals the fault type according to the pulsing sequences identified in the below table.
- 4. If more Faults are present: 5 seconds OFF.
- a. If no others Faults are present in the system: 10 seconds OFF.
- 5. Restart from Step 1.

| Emitter / System<br>Fault               | Activation<br>Sequences       | Status                                                                                                    |
|-----------------------------------------|-------------------------------|----------------------------------------------------------------------------------------------------|
| -                                       | Double Pulse every one second | Training Mode                                                                                                    |
| Emitter<br>(One or more slow<br>pulses) | One Pulse                     | Emitter failed, obscured or misaligned.                                                                                                    |
|                                         | Two Pulses                    | Contamination fault. Emitter and Imager require cleaning.                                                                                                    |
|                                         | Three Pulses                  | Emitter range fault. Emitter is either too close or too far away.                                                                                                    |
|                                         | Four Pulses                   | Emitter type mismatch. Emitter type is not recognised by the receiver                                                                                                    |
|                                         | Five Pulses                   | Emitter battery appraoching end of life and needs to be replaced at the next scheduled maintenance visit.<br><b>Note:</b> Smoke detection continues to function while there is sufficient residual battery power. A Trouble is signaled to the fire panel once the battery life is exceeded. |
|                                         | Six Pulses                    | Imager cannot discern the signal from the Emitter beam due to an oversaturation of light.<br>Please check for reflections onto the Imager, or bright light sources adjacent to the Emitter<br>when viewed from the Imager.                                                                   |
| System<br>(Double pulse)                | One Pulse                     | Incorrect DIP switch configuration. Refer to Step 4 on this Installation sheet for further details. Note: Unused DIP switches must be set to '0'.                                                                                                    |
|                                         | Two Pulse                     | Too many Emitters have been detected. Check the DIP switch settings and ensure that Emitters belonging to a different system are not interfering with the Imager.                                                                                                    |
|                                         | Three Pulses                  | Too few Emitters have been detected. Check the DIP switch settings and ensure that all Emitters are containged in the field of view of the Imager. Minimise bright light sources adjacent to the Emitter when viewed from the Imager.                                                        |
|                                         | Four Pulses                   | Imager out of alignment. Check that the field of view of the Imager is correctly aligned to all<br>Emitters in the system.                                                                                                    |
|                                         | Five Pulses                   | Internal fault in the Imager. Imager requires replacement.                                                                                                    |

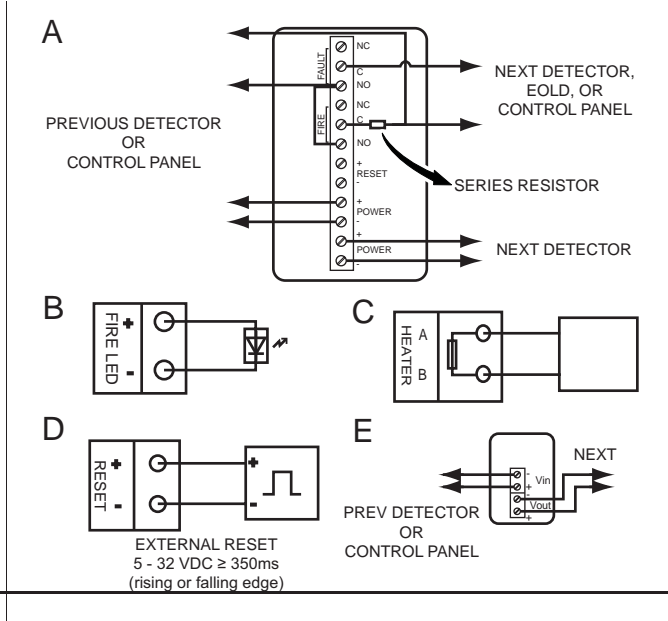

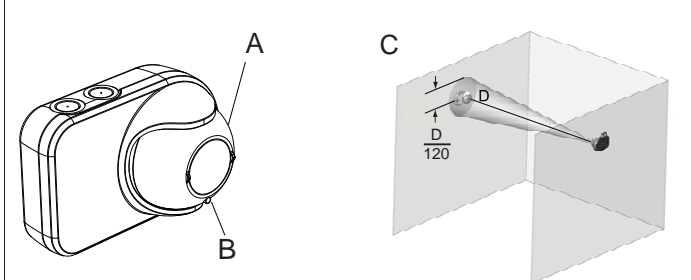

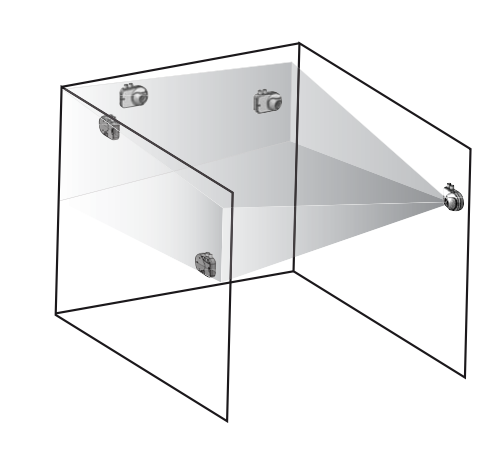

Note: Unless otherwise noted, a Trouble is signaled to the Fire Alarm Control Panel for all System or Emitter Faults.

#### www.xtralis.com

**UK and Europe** +44 1442 242 330 **D-A-CH** +49 4347 903 0 **The Americas** +1 781 740 2223

Middle East +962 6 588 5622 Asia +86 21 5240 0077 Australia and New Zealand +61 3 9936 7000

The contents of this document are provided on an "as is" basis. No representation or warranty (either express or implied) is made as to the completeness, accuracy or reliability of the contents of this document. The manufacturer reserves the right to change designs or specifications without obligation and without further notice. Except as otherwise provided, all warranties, express or implied, including without limitation any implied warranties of merchantability and fitness for a particular purpose are expressly excluded.

This document includes registered and unregistered trademarks. All trademarks displayed are the trademarks of their respective owners. Your use of this document does not constitute or create a licence or any other right to use the name and/or trademark and/or label.

This document is subject to copyright owned by Xtralis AG ("Xtralis"). You agree not to copy, communicate to the public, adapt, distribute, transfer, sell, modify or publish any contents of this document without the express prior written consent of Xtralis.

Document 15222\_10

Part LF42338

# by A xtralis